# Instalação e ativação de VPN (Windows)

1º PASSO

## Solicitar o certificado digital

Preencha o formulário <u>https://servicos.rdc.puc-rio.br</u> No *card* "Intranet" → Selecione "Formulários de solicitação" **Não possui** conta na intranet: "Inclusão de usuário" **Já possui** conta na intranet: "Alteração de usuário" Dúvidas? Envie um e-mail para <u>cat@puc-rio.br</u>.

Aguarde o e-mail contendo a chave de registro.

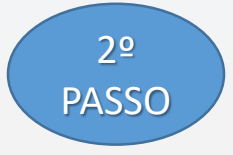

## Baixar e instalar o cliente VPN

<u>Clique aqui</u> para baixar o programa. Execute o programa baixado (Ex: E87.60\_CheckPointVPN.msi) e siga os passos de instalação.

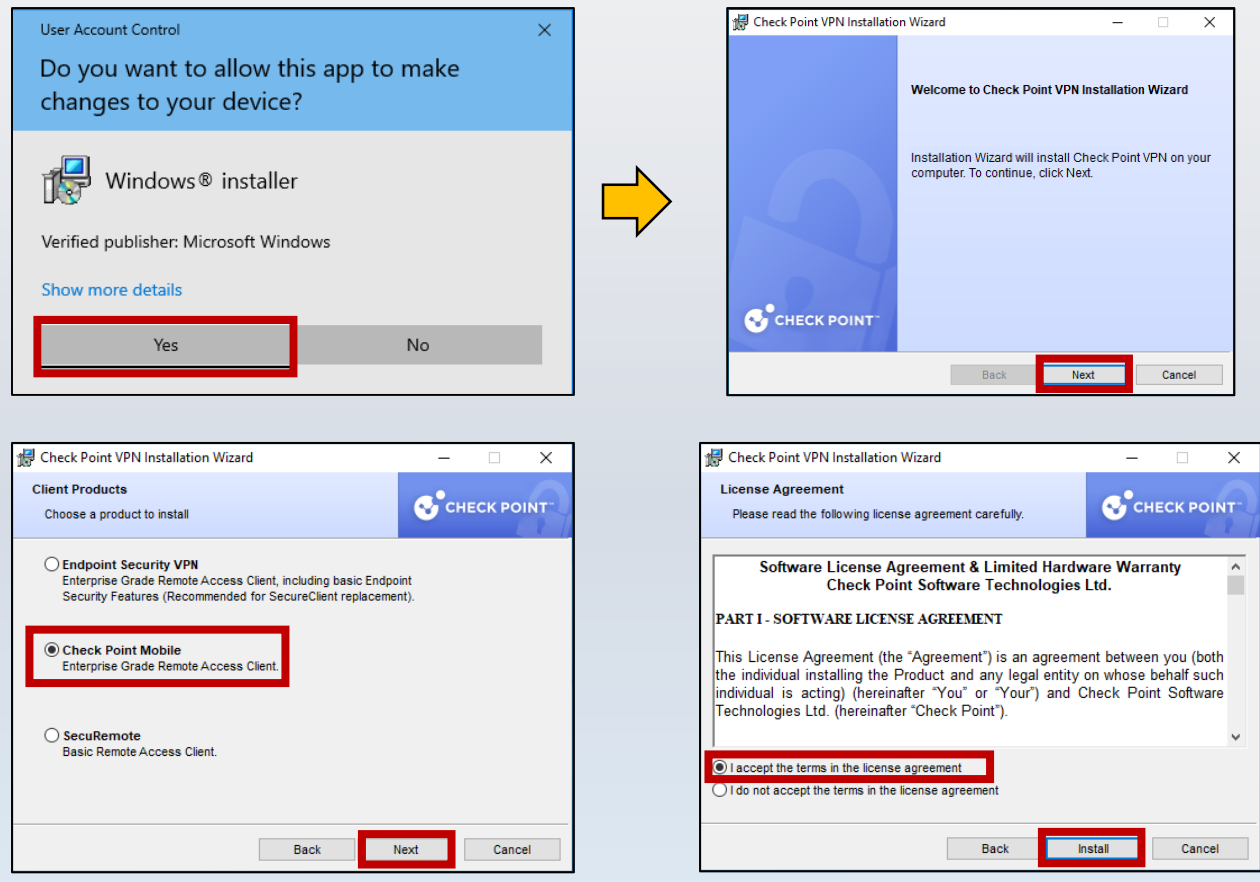

Selecione a opção "Checkpoint Mobile"

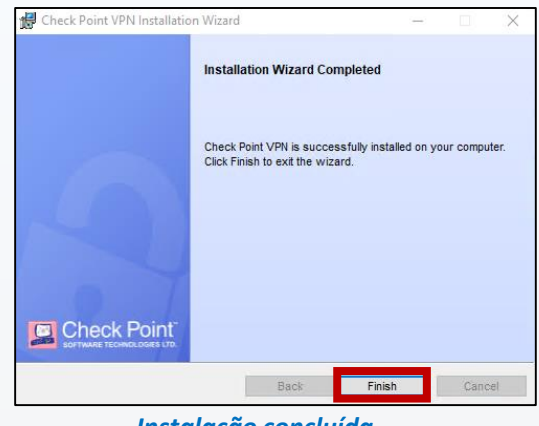

Instalação concluída

#### 3º PASSO

## Configuração inicial

Na barra tarefas, clique com o botão direito sobre o ícone indicado e selecione "Connect".

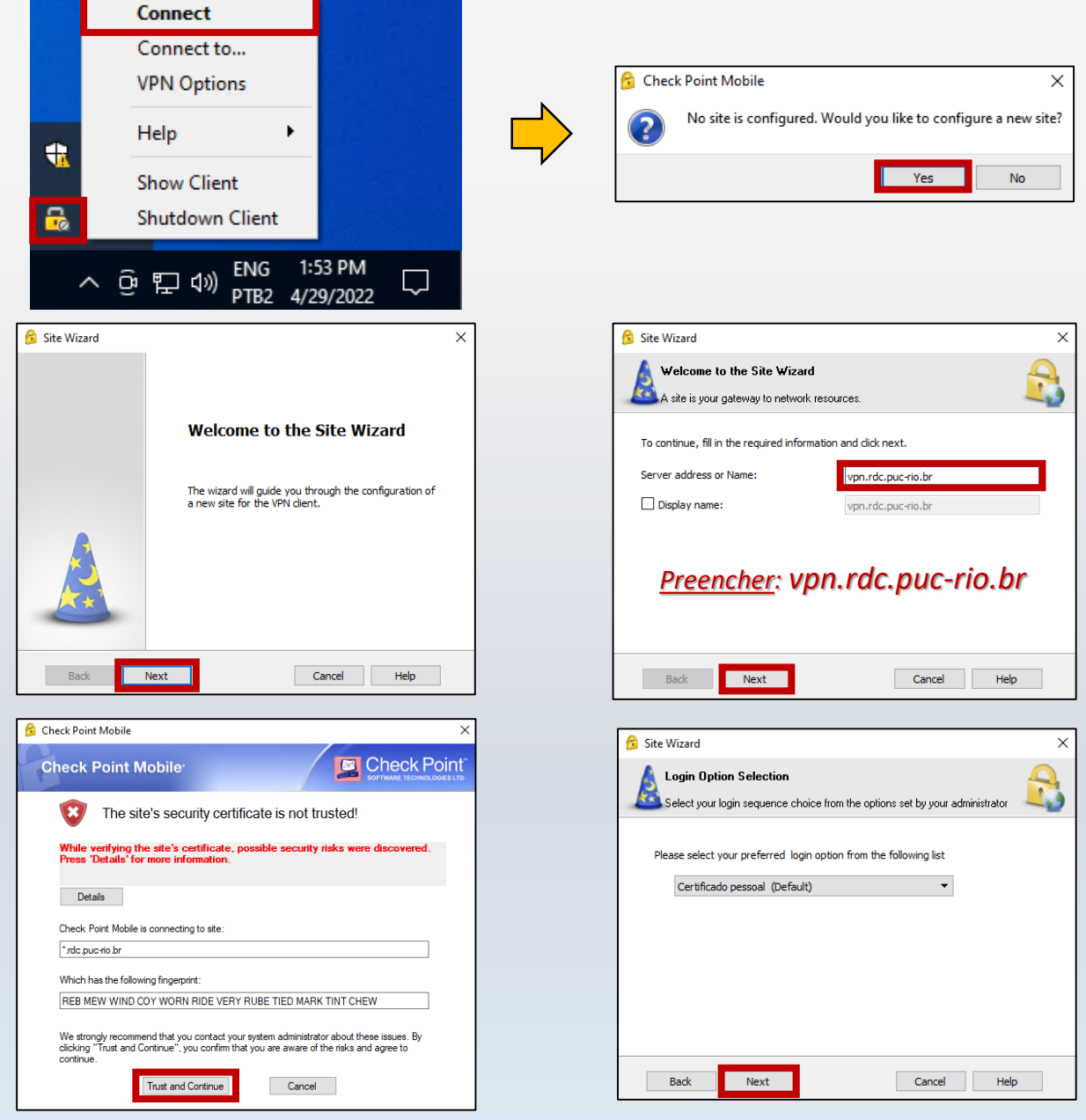

Se esta tela não for exibida, passe para a próxima etapa.

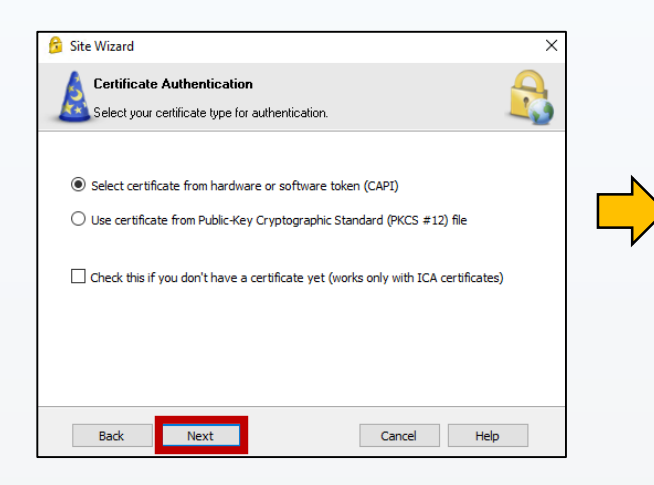

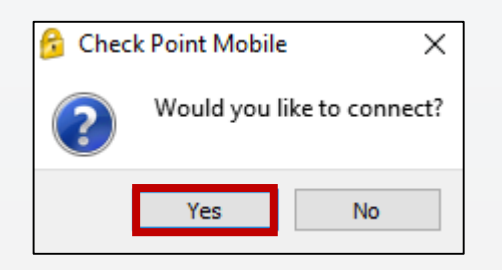

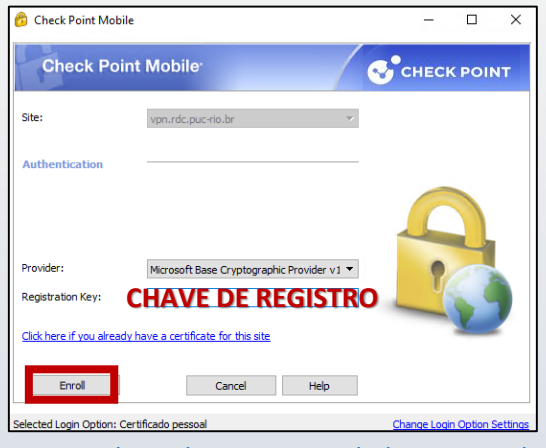

Digite a chave de registro recebida por e-mail.

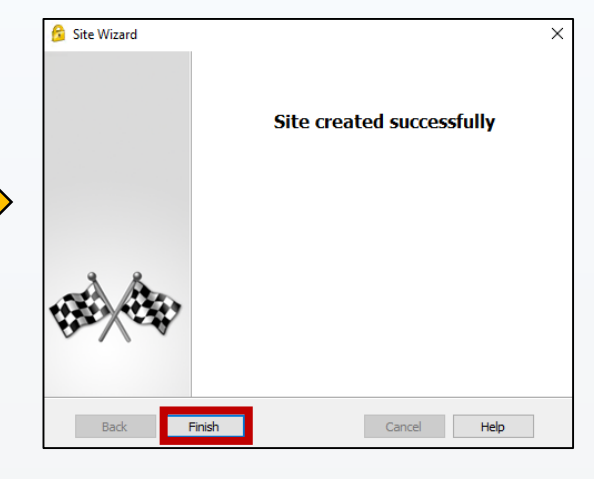

| Check Po                            | bint Mobile <sup>.</sup><br>vpn.rdc.puc-rio.br |   |
|-------------------------------------|------------------------------------------------|---|
| Authentication                      | 8                                              | - |
| Please provide a ce<br>Certificate: | rtificate to authenticate                      | : |
|                                     |                                                |   |
| Click here if you dor               | 't have a certificate for this site            |   |

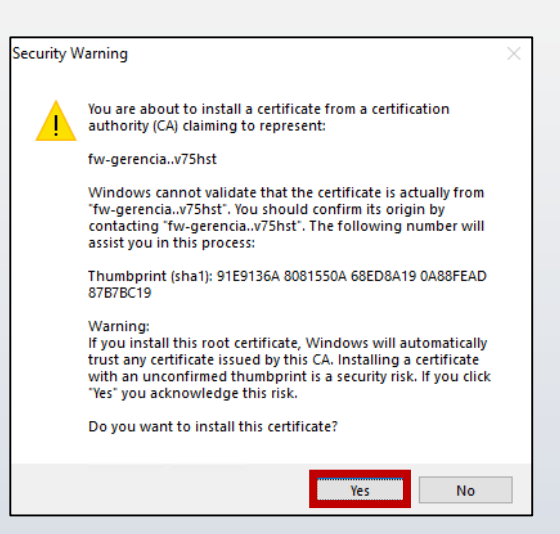

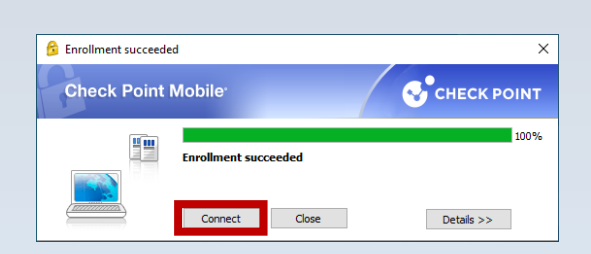

| 🔗 Check Point Mobile         |                               | -            |          | ×       |
|------------------------------|-------------------------------|--------------|----------|---------|
|                              |                               | _            |          |         |
| Check Point Mobile           |                               |              |          |         |
| Site:                        | vpn.rdc.puc-rio.br            |              |          |         |
| Authentication               |                               |              |          |         |
| Please provide a certificat  | e to authenticate             |              | )        |         |
| Certificate: VER             | IFIQUE SEU NOME               | 7            |          |         |
| Click here if you don't have | e a certificate for this site | _            |          |         |
| Connect                      | Cancel Help                   |              |          |         |
| Selected Login Option: Certi | ficado pessoal                | Change Logir | Option S | ettings |

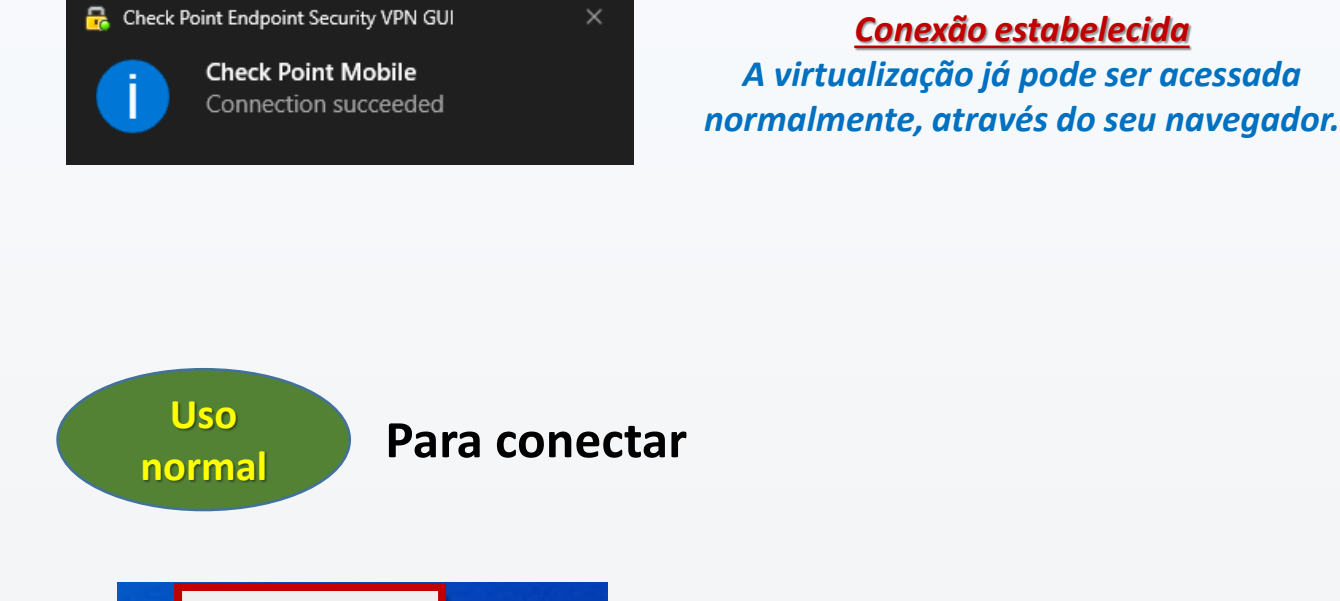

Connect Connect to... VPN Options Help Show Client Shutdown Client Connect to... VPN Options Connect to... VPN Options Connect to... VPN Options Connect to...

Na barra de tarefas, clique com o botão direito sobre o ícone indicado e selecione "**Connect**".

Enquanto você está conectado, o ícone na barra de tarefas apresenta o círculo em cor verde.

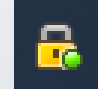

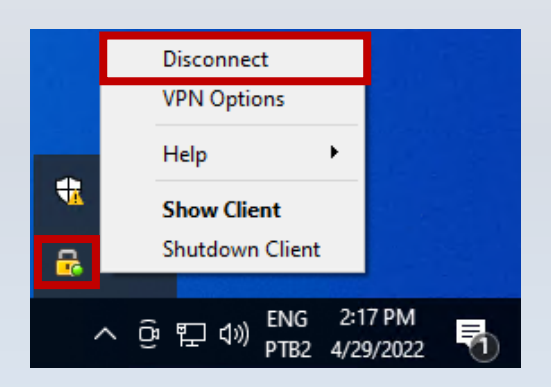

Não esqueça: Ao término, **desconecte-se** da VPN.